# **Billing and Payment**

There are two tasks:

- Billing
- Payment

## Billing

1. On the billing Screen, click **PROCEED** to generate fees.

| PRIO - Permitting and Registration for IRP an         | d Oversize/Overweight - Microsoft I | nternet Explorer provided by the Ministry of Tr |                  |                                |                            | _ 2                         |
|-------------------------------------------------------|-------------------------------------|-------------------------------------------------|------------------|--------------------------------|----------------------------|-----------------------------|
| 🕒 🕙 🗢 🙋 https://www.prio.mto.gov.on.ca/ON             | IIRP/Enterprise.aspx                |                                                 |                  | <b>-</b>                       | 🕈 🗙 📴 Bing                 | 2                           |
| 🗴 🍕 Convert 👻 🔂 Select                                |                                     |                                                 |                  |                                |                            |                             |
| 🚖 Favorites 🛛 👍 🙋 Google                              |                                     |                                                 |                  |                                |                            |                             |
| 6 PRIO - Permitting and Registration for IRP and Over | rsi                                 |                                                 |                  |                                | 🔥 • 🗟 🔹 🖻                  | 🔹 Page 🔹 Safety 🔹 Tools 🔹 🚷 |
| Welcome seanb                                         | Ontario                             | Application (PROD V26.10.15)                    | • 19 - IRP Le    | vel v1.1C.30.74302             | E                          | MS http://www.mto.gov.on.   |
|                                                       | Account Fleet                       | Distance WgtGroup Vehicle Billi                 | ng Payment C     | Credentials MainMenu Enquiries |                            |                             |
| • IRP                                                 | FLT100 : [W] ON gross weight        | is greater than 4500 for some vehicle in        | his exempted fle | et.                            |                            |                             |
| Billing D                                             | etailc                              |                                                 |                  |                                | Renew Elect                |                             |
|                                                       | Account No. : 37856                 | Fleet No.: 001                                  |                  | Legal Name : TEST CARF         | UER TRAINING               |                             |
| Expir                                                 | y Month / Year : 12/2016            | Supplement No.: 0                               |                  | Supplement Desc. : RENEW FLE   | ET                         |                             |
|                                                       | Reg. Month : 12                     | Supplement Effective Date : 01/01/2             | 016              | Supplement Status : O - OPEN   |                            |                             |
|                                                       | * Invoice Date : 25/11/2015         | * Application Receipt Date : 25/11/2            | 015              | Payment Date :                 |                            |                             |
| 1                                                     | No. of Vehicles : 1                 |                                                 |                  |                                |                            |                             |
| CA Fees                                               |                                     |                                                 |                  |                                |                            |                             |
|                                                       | IRP Fee :                           | Credit Applied :                                |                  |                                |                            |                             |
| Pla                                                   | te Transfer Fee :                   | Replace Permit :                                |                  | Replace Validation Sticker :   |                            |                             |
| Replac                                                | e Cab Card Fee :                    | Replace Plate Fee :                             |                  | Admin Fees :                   |                            |                             |
|                                                       | HST :                               | RST :                                           |                  |                                |                            |                             |
|                                                       | Denial Fees :                       | NSF Fees :                                      |                  |                                |                            |                             |
|                                                       | Total Due :                         |                                                 |                  | Net Amount Due :               |                            |                             |
| 10.5                                                  | Pre-Paid : 0.0                      | Stored Credit :                                 | 0.00             |                                |                            |                             |
| US Fees                                               | IRD Fee :                           | Credit Applied :                                | _                |                                |                            |                             |
|                                                       | NSE Fees :                          | Total Due :                                     |                  | Net Amount Due :               |                            |                             |
|                                                       | Pre-Paid : 0.0                      | Stored Credit :                                 | 0.00             |                                |                            |                             |
|                                                       |                                     |                                                 |                  |                                |                            |                             |
|                                                       | Comments :                          |                                                 |                  | A                              | -                          |                             |
|                                                       |                                     |                                                 |                  | <u>×</u>                       | 1                          |                             |
|                                                       |                                     | Add/Update Comment                              | Clear Commen     | t                              |                            |                             |
|                                                       |                                     | Proceed Refresh                                 | Duit He          | elp                            |                            |                             |
| 2000                                                  |                                     |                                                 |                  |                                | ted sites   Drotested Mode | Off 0 = († 100% =           |

2. Click **PROCEED** to generate the IRP Fee Notice.

| SPRIO - Permitting and Registration       | for IRP and Oversize/Ov     | erweight - Micro | osoft Inter | met Explorer provided by the Ministry | of Tr             |              |                         |                              | - 8 2                           |
|-------------------------------------------|-----------------------------|------------------|-------------|---------------------------------------|-------------------|--------------|-------------------------|------------------------------|---------------------------------|
| 🕒 🗢 🖉 https://www.prio.mto.go             | ov.on.ca/ONIRP/Enterprise.a | aspx             |             |                                       |                   |              | •                       | 🔒 🕂 🗙 📴 Bing                 | P -                             |
| 🗴 🍕 Convert 🝷 🛃 Select                    |                             |                  |             |                                       |                   |              |                         |                              |                                 |
| 🖕 Favorites 🛛 🍰 💋 Google                  |                             |                  |             |                                       |                   |              |                         |                              |                                 |
| PRIO - Permitting and Registration for IF | RP and Oversi               |                  |             |                                       |                   |              |                         | 👌 • 🗟 🗵 🖃                    | 🚔 🔹 Page 🔹 Safety 🔹 Tools 🔹 🔞 🔹 |
|                                           |                             | Ont              | ario Ap     | plication (PROD V26.10.               | 15) - 19 - II     | RP Level v   | 1.1C.30.74302           |                              |                                 |
| Welcome seanb                             |                             |                  |             |                                       |                   |              |                         |                              | KMS http://www.mto.gov.on.c     |
|                                           |                             | Account          | Fleet       | Distance WgtGroup Vehicle             | Billing Pa        | ayment Crede | ntials MainMenu Enqui   | ries                         |                                 |
|                                           | • IRPFLT100 : [             | W] ON gross (    | weight is   | greater than 4500 for some veh        | icle in this exer | mpted fleet. |                         | _                            | 1                               |
|                                           | MESSAGE FRO                 | M LCS : E25      | (ENQUIR     | Y) INF04F: [W] NO DENIALS EXIS        | ST AGAINST TH     | HIS REGISTRA | NT                      |                              |                                 |
|                                           | Billing Details             |                  |             |                                       |                   |              |                         | Renew Flee                   |                                 |
|                                           | Account                     | No.: 37856       |             | Fleet No. :                           | 001               |              | Legal Name : TE         | ST CARRIER TRAINING          |                                 |
|                                           | Expiry Month / Y            | ear : 12/2016    |             | Supplement No. :                      | )                 |              | Supplement Desc. : RE   | NEW FLEET                    |                                 |
|                                           | Reg. Mor                    | nth : 12         |             | Supplement Effective Date : 0         | 01/01/2016        |              | Supplement Status : I - | INVOICED                     |                                 |
|                                           | * Invoice D                 | ate : 25/11/20   | 015         | * Application Receipt Date :          | 25/11/2015        |              | Payment Date :          |                              |                                 |
|                                           | No. of Vehic                | les : 1          | _           |                                       |                   |              |                         |                              |                                 |
|                                           | CA Fees                     | 5 m 4            | 760.00      | On the second                         |                   |              | _                       | _                            |                                 |
|                                           | IRP                         | Fee: 1,          | ,768.00     | Credit Applied                        | : 0.0             | 00           |                         |                              |                                 |
|                                           | Plate transfer              | Fee:             | 0.00        | Replace Permit                        |                   | .00 Ke       | admin Sucker            |                              |                                 |
|                                           | Replace Cab Card            | HET.             | 0.00        | Replace Place Pee                     |                   | 00           | Admin Fees              | :  25.00                     |                                 |
|                                           | Denial F                    | - 101.           | 0.00        | NSE Fees                              | . 0.0             | 00           |                         |                              |                                 |
|                                           | Total                       | Due: 1           | .793.00     | 10011665                              |                   | 00           | Net Amount Due          | : 1.793.00                   |                                 |
|                                           | Pre-                        | Paid :           | 0.00        | Stored Credit                         | : 0.0             | 00           |                         | ., .,                        |                                 |
|                                           | US Fees                     |                  | _           |                                       | 1                 |              |                         |                              |                                 |
|                                           | IRP I                       | Fee :            | 0.00        | Credit Applie                         | ed : 🛛 🔿          | 0.00         |                         |                              |                                 |
|                                           | NSF F                       | ees :            | 0.00        | Total Du                              | ie: C             | 0.00         | Net Amount Due          | e: 0.00                      |                                 |
|                                           | Pre-P                       | aid :            | 0.00        | Stored Cred                           | lit: C            | 0.00         |                         |                              |                                 |
|                                           | Fee Notice T                | ype : Fees for l | Unit by Ju  | risdiction   Electronic Delive Chann  | el : D - PDF      | <b>*</b>     |                         |                              |                                 |
|                                           |                             |                  |             | Proceed Refresh                       | Quit              | Help         |                         |                              |                                 |
|                                           |                             |                  |             |                                       |                   |              |                         |                              |                                 |
|                                           |                             |                  |             |                                       |                   |              |                         |                              |                                 |
|                                           |                             |                  |             |                                       |                   |              |                         | Trusted sites   Destanted Ma | 4 04                            |

The Fee Notice will open in a new tab or window:

**Note:** Verify bottom of Fee Notice to ensure if certified cheques are required.

| https://www.prio.mto.gov.on.ca/ONIRP/DisplayPage.aspx - Microsoft Internet Explorer provide                                                                | ed by the Ministry | of Transportation |          |                                                                                                    |                                                                                      | _ 8 ×                |
|----------------------------------------------------------------------------------------------------|--------------------|-------------------|----------|----------------------------------------------------------------------------------------------------|--------------------------------------------------------------------------------------|----------------------|
| 🕞 🕞 🗢 🙋 https://www.prio.mto.gov.on.ca/ONIRP/DisplayPage.aspx                                                                                              |                    |                   |          | 💌 🔒 🍫 🗙 🕨 Bing                                                                                                    |                                                                                      | <b>₽</b> •           |
| 🗙 🍕 Convert 👻 🔂 Select                                                                                                    |                    |                   |          |                                                                                                    |                                                                                      |                      |
| 🙀 Favorites 🛛 🙀 🙋 Google                                                                                                    |                    |                   |          |                                                                                                    |                                                                                      |                      |
| 😢 🔻 🔗 PRIO - Permitting and Regist 🔗 https://www.prio.mto.go 🗙                                                                                             |                    |                   |          | 👌 • 🗟 -                                                                                                    | 📑 🖶 🔹 Page 🔹                                                                         | Safety 🔹 Tools 👻 😧 💌 |
| <i>D</i> <b>4</b>                                                                                                    | ONTAR              | IO IRP FEE NO     | TICE     |                                                                                                    | Page 1 of 1                                                                          |                      |
| Ontario                                                                                                    | MOTO               | R CARRIER SERVIC  | ES       |                                                                                                    |                                                                                      |                      |
| INVOICE #: 332877<br>INVOICE DATE: 25/11/2015<br>TO: TEST CARRIER TRAINING<br>OPERATING AS: FLEET 1<br>ADDR: 1355 JOHN COUNTER BLVD<br>KINGSTON ON K7K 0E5 |                    |                   |          | ACCOUNT NUMBER:<br>FLEET NUMBER:<br>FLEET RIN:<br>SUPPLEMENT NUMBER:<br>REGISTRATION YEAR:<br>NUMBER REG MONTHS:<br>NO. VEHICLE:<br>SUPPLEMENT EFF DATE:<br>FLEET EXP DATE:<br>OFFICE: | 37856<br>001<br>184415201<br>0<br>2016<br>12<br>1<br>01/01/2016<br>31/12/2016<br>V52 |                      |
| SUPPLEMENT TRANSACT                                                                                                    | ION TYPE:          | RENEW FL          | EET      |                                                                                                    |                                                                                      |                      |
|                                                                                                    | DIAN FEES          | AMOUNT            |          | TOTAL                                                                                                    |                                                                                      |                      |
| ļ į                                                                                                    | ADMIN FEE:         | \$25.00           |          |                                                                                                    |                                                                                      |                      |
| REPLACE F                                                                                                    | PLATE FEE:         | \$0.00            | i        |                                                                                                    |                                                                                      |                      |
| REPLACE PI                                                                                                    | ERMIT FEE:         | \$0.00            |          |                                                                                                    |                                                                                      |                      |
| REPLACE CAB                                                                                                    | CARD FEE:          | \$0.00            |          |                                                                                                    |                                                                                      |                      |
| REPLACE VA                                                                                                    | ALTAG FEE:         | \$0.00            |          |                                                                                                    |                                                                                      |                      |
|                                                                                                    | HST (1%):          | \$0.00            |          |                                                                                                    |                                                                                      |                      |
|                                                                                                    |                    |                   | <u>ل</u> |                                                                                                    |                                                                                      |                      |
| DEN                                                                                                    | IAL FEES:          |                   |          | / Linknown Zone   Prote                                                                                                    | sted Mode: Off                                                                       | -                    |

**Note:** Make sure your web browser is not blocking pop-ups.

3. Save and/or print the Fee Notice, then return to the previous tab/window to continue.

The payment Details screen will display with a message the Fee Notice was generated successfully.

| PRIO - Permitting and Registration 1 | for IRP and Oversize/Overweigl                                                               | nt - Microsoft Inte                                                    | rnet Explorer provided by the Mi                                                                    | nistry of Tr    |                              |                               |                                   |
|--------------------------------------|----------------------------------------------------------------------------------------------|------------------------------------------------------------------------|----------------------------------------------------------------------------------------------------|-----------------|------------------------------|-------------------------------|-----------------------------------|
| 🕒 🗢 🖉 https://www.prio.mto.go        | v.on.ca/ONIRP/Enterprise.aspx                                                                |                                                                        |                                                                                                    |                 |                              | 💌 🔒 🍫 🗙 🕨 Bing                | P •                               |
| 🗴 🍕 Convert 👻 🔂 Select               |                                                                                              |                                                                        |                                                                                                    |                 |                              |                               |                                   |
| 🖕 Favorites 🛛 🍰 🙋 Google             |                                                                                              |                                                                        |                                                                                                    |                 |                              |                               |                                   |
| 🙁 🔹 🌈 PRIO - Permitting and Re 🗙     | Https://www.prio.mto.gov.o                                                                   |                                                                        |                                                                                                    |                 |                              | 🟠 • 🔊 ·                       | 🖃 🌧 🔹 Page 🐑 Safety 🔹 Tools 🔹 🔞 🔹 |
| Welseme soonb                        |                                                                                              | Ontario A                                                              | pplication (PROD V26                                                                                | .10.15) - 19    | - IRP Level v1.1C.30.7       | 4302                          | VIIS http://www.mto.gov.op.co     |
| welcome searco                       |                                                                                              |                                                                        |                                                                                                    |                 |                              |                               | Kins http://www.into.gov.on.ca    |
|                                      | Acco                                                                                         | unt Fleet                                                              | Distance WgtGroup Veh                                                                               | icle Billing    | Payment Credentials MainMe   | enu Enquiries                 |                                   |
|                                      | IRPGEN239: [I] Fee     IRPREP28: [I] Billing     IRPWEBP11: [W] Ca     Refunds will not be a | Notice generat<br>has been comp<br>rriers need to k<br>allowed. Please | ed successfully.<br>Neted successfully.<br>now that they must have a<br>verify before proceeding to | I the documents | s needed to submit to MTO be | fore paying for transactions. |                                   |
|                                      | IRP Payment Details                                                                          |                                                                        |                                                                                                    |                 |                              | Renew F                       | leet                              |
|                                      | Account No. : 37                                                                             | 856                                                                    | Fleet No.                                                                                           | 001             | Legal Name                   | TEST CARRIER TRAINING         |                                   |
|                                      | Expiry Month / Year : 12                                                                     | 2/2016                                                                 | Supplement No.                                                                                      | 0               | Supplement<br>Desc.          | RENEW FLEET                   | 1                                 |
|                                      | Invoice Date : 25                                                                            | /11/2015                                                               | Invoice No.                                                                                         | 332877          | Supplement                   | I - INVOICED                  |                                   |
|                                      | Payment Receipt Date : 25                                                                    | 5/11/2015                                                              | 1                                                                                                   |                 | Status                       |                               |                                   |
|                                      | CA Fees                                                                                      |                                                                        |                                                                                                    |                 |                              |                               |                                   |
|                                      | Base Jurisdiction Fees :                                                                     | 1,389.00                                                               | Administration Fees :                                                                               | 25.00           | CA Jurisdiction<br>Fees      | 379.00                        |                                   |
|                                      | HST :                                                                                        | 0.00                                                                   | RST :                                                                                               | 0.00            | Denial Fees :                | 0.00                          |                                   |
|                                      | NSF Fees :                                                                                   | 0.00                                                                   |                                                                                                    |                 | NET DUE :                    | 1,793.00                      |                                   |
|                                      | US Fees                                                                                      | 0.00                                                                   | NSE Fees :                                                                                          | 0.00            | NET DUE :                    | 0.00                          | -                                 |
|                                      | Cab Card Delivery Type                                                                       |                                                                        |                                                                                                    |                 |                              |                               |                                   |
|                                      | Pickup Location :                                                                            | 896-UAT/SIT Tes                                                        | ing Office                                                                                          |                 |                              |                               |                                   |
|                                      | Mailing Method :                                                                             | P - PICKUP                                                             | <ul> <li>Couri</li> </ul>                                                                           | er No. :        | Cou                          | urier Name :                  |                                   |
|                                      |                                                                                              |                                                                        |                                                                                                    |                 |                              |                               |                                   |
|                                      |                                                                                              | Proceed                                                                | Refresh Ouit                                                                                        | Help            | Show Hand Log - View Fee     | a Notice                      |                                   |
|                                      |                                                                                              | FIOCEEU                                                                | iterresir Quic                                                                                      | Theip           | Show Hand Log View Per       | enouce                        |                                   |
|                                      |                                                                                              |                                                                        |                                                                                                    |                 |                              |                               |                                   |
|                                      |                                                                                              |                                                                        |                                                                                                    |                 |                              |                               |                                   |
|                                      |                                                                                              |                                                                        |                                                                                                    |                 |                              |                               |                                   |
|                                      |                                                                                              |                                                                        |                                                                                                    |                 |                              | Trusted sites   Protect       | ed Mode: Off 🛛 🖓 🔹 🔩 100% 🔹 🎢     |

4. If you only have Canadian fees and wish to pay online or have set up a U.S. pre-paid account and have enough funds or have enough funds in your U.S. stored credit, click **Proceed** and continue below on to payment.

**Note:** If you have both Canadian and U.S. fees without a U.S. pre-paid account set up or sufficient funds in your U.S. stored credit, you must pay at the IRP office. Click **Quit** and submit the supplement to an IRP office through "Web Processing".

### Payment

1. On the payment screen, click **Proceed**.

| PRIO - Permitting and Registration for IRP and Oversize/Overweight - Microsoft Internet Explorer provided by the Minist | ry of Tr                      |                             |                                   |
|----------------------------------------------------------------------------------------------------|-------------------------------|-----------------------------|-----------------------------------|
| Solution (////////////////////////////////////                                                                          |                               | 💌 🔒 🐓 🗙 📴 Bing              | P •                               |
| 🗶 🍕 Convert 👻 🔂 Select                                                                                                  |                               |                             |                                   |
| 🚰 Favorites 🙀 🙆 Google                                                                                                  |                               |                             |                                   |
| PRIO - Permitting and Registration for IRP and Oversi                                                                   |                               | 🟠 • 🗟 -                     | 🗈 📻 🔹 Bage 🐑 Safety 🐑 Tools 🔹 🔞 🔹 |
| Ontario Application (PROD V26.10                                                                                        | 0.15) - 19 - IRP Level v1.1C. | 80.74302                    |                                   |
| Welcome seanb                                                                                                    |                               |                             | KMS http://www.mto.gov.on.ca      |
| Account Elect Distance WatGroup Vehicle                                                                                 | Billing Payment Credentials M | ainMenu Fnauiries           |                                   |
| TOD Downeal Details                                                                                                    | During Tayment creating in    | Donou Ela                   | -                                 |
| Account No. : 37856 Fleet No. : 00                                                                                      | 1 Legal N                     | ame : TEST CARRIER TRAINING | et                                |
| Expiry Month / Year: 12/2016 Supplement No. : 0                                                                         | Suppler                       | ment : RENEW FLEET          |                                   |
|                                                                                                    | Suppler                       | ment                        |                                   |
| Invoice Not. 153                                                                                                    | St                            | atus 11 - INVOICED          |                                   |
| Payment Receipt Date :  25/11/2015                                                                                      |                               |                             |                                   |
| Base Jurisdiction Fees : 1.389.00 Administration Fees :                                                                 | 25.00 CA Jurisdic             | tion : 379.00               | -                                 |
| HST · 0.00 BST ·                                                                                                    | 0.00 Denial E                 | ees 0.00                    |                                   |
| NSE Fees : 0.00                                                                                                    | NET                           | DUE : 1.793.00              |                                   |
| US Fees                                                                                                    |                               |                             |                                   |
| US Jurisdiction Fees : 0.00 NSF Fees :                                                                                  | 0.00 NET I                    | DUE : 0.00                  | _                                 |
| Cab Card Delivery Type                                                                                                  |                               |                             |                                   |
| Mailing Method : C - COURIER C Courier N                                                                                | 0 : 13131531                  | * Courier Name : Fed-Ex     |                                   |
|                                                                                                    | 19191931                      | council numeri ed Ex        |                                   |
|                                                                                                    |                               |                             |                                   |
| Proceed Refresh Quit                                                                                                    | Help Show Hand Log Vie        | w Fee Notice                |                                   |
|                                                                                                    |                               |                             |                                   |
|                                                                                                    |                               |                             |                                   |
|                                                                                                    |                               |                             |                                   |
|                                                                                                    |                               |                             |                                   |
|                                                                                                    |                               |                             |                                   |
|                                                                                                    |                               |                             |                                   |
|                                                                                                    |                               |                             |                                   |
|                                                                                                    |                               | Trusted sites   Protected   | Mode: Off 🛛 🔤 🔹 🕅 🕹 🕹 🖓 🔸 🖉       |

You will be taken to the IRP Payment Verification screen.

#### 2. Click Proceed.

| PRIO - Permitting and Registra       | tion for IRP and Oversize/Overweight - Microsoft Inte | ernet Explorer provided by the Ministry of Tr |                                                                | _ <u>-</u> <del>-</del> <del>-</del> <del>-</del> <del>-</del> <del>-</del> <del>-</del> <del>-</del> <del>-</del> <del>-</del> <del>-</del> |
|--------------------------------------|-------------------------------------------------------|-----------------------------------------------|----------------------------------------------------------------|----------------------------------------------------------------------------------------------------|
| COO v Attps://www.prio.m             | to.gov.on.ca/ONIRP/Enterprise.aspx                    |                                               | 💌 🔒 🐓 🛛                                                        | 🗙 📴 Bing 🖉 🖓 🔹                                                                                                    |
| 🗙 🍕 Convert 🝷 🔂 Select               |                                                       |                                               |                                                                |                                                                                                    |
| 🚖 Favorites 🛛 🙀 🙋 Google             |                                                       |                                               |                                                                |                                                                                                    |
| 6 PRIO - Permitting and Registration | for IRP and Oversi                                    |                                               |                                                                | 🟠 🔹 🖾 🐇 📼 Page 🔹 Safety 🔹 Tools 🔹 🔞 🔹                                                                                                    |
| Welcome seanb                        | Ontario A                                             | pplication (PROD V26.10.15) - 19              | - IRP Level v1.1C.30.74302                                     | KMS_http://www.mto.gov.on.ca                                                                                                    |
|                                      | Account Fleet                                         | Distance WgtGroup Vehicle Billing             | Payment Credentials MainMenu Enquiries                         |                                                                                                    |
|                                      | MESSAGE FROM LCS : E25 (ENQUI                         | RY) INF04F: [W] NO DENIALS EXIST AGAINST      | THIS REGISTRANT                                                |                                                                                                    |
|                                      | IRP Payment Verification                              |                                               |                                                                | Renew Fleet                                                                                                    |
|                                      | Account No.: 37856<br>Expiry Month / Year: 12/2016    | Fleet No.:001<br>Supplement No.:0             | Legal Name : TEST CARRIER TI<br>Supplement Desc. : RENEW FLEET | RAINING                                                                                                    |
|                                      | Invoice Date : 25/11/2015                             | Invoice No. : 332877                          | Supplement Status : I - INVOICED                               |                                                                                                    |
|                                      | Payment Receipt Date : 25/11/2015                     |                                               |                                                                |                                                                                                    |
|                                      | CA Fees<br>Base Jurisdiction Fees : 1.389.00          | Administration Fees : 25.00                   | CA Jurisdiction Fees : 379.00                                  |                                                                                                    |
|                                      | HST: 0.00                                             | RST : 0.00                                    | Denial Fees : 0.00                                             |                                                                                                    |
|                                      | NSF Fees : 0.00                                       |                                               | NET DUE : 1,793.00                                             |                                                                                                    |
|                                      | US Fees                                               | NSE Eees : 0.00                               | NET DUE : 0.00                                                 |                                                                                                    |
|                                      | Cab Card Delivery Type                                | 103 1003 0.00                                 | NET BOLLOUD                                                    |                                                                                                    |
|                                      | Pickup Location : 991-DOWNSVIE                        | N                                             |                                                                |                                                                                                    |
|                                      | Mailing Method : C - COURIER                          | Courier No. : 13131531                        | Courier Name : Fed-Ex                                          |                                                                                                    |
|                                      |                                                       | Proceed Add To Cart                           | Back                                                           |                                                                                                    |
|                                      |                                                       |                                               |                                                                |                                                                                                    |
|                                      |                                                       |                                               |                                                                |                                                                                                    |
|                                      |                                                       |                                               |                                                                |                                                                                                    |
|                                      |                                                       |                                               |                                                                |                                                                                                    |
|                                      |                                                       |                                               |                                                                |                                                                                                    |
|                                      |                                                       |                                               |                                                                |                                                                                                    |
|                                      |                                                       |                                               |                                                                |                                                                                                    |
|                                      |                                                       |                                               |                                                                |                                                                                                    |
|                                      |                                                       |                                               |                                                                |                                                                                                    |
|                                      |                                                       |                                               |                                                                |                                                                                                    |
| Done                                 |                                                       |                                               | Trusted                                                        | sites   Protected Mode: Off 🛛 🖓 🔹 🔩 100% 🔹 /                                                                                                 |

You will be taken to the Cart Payment screen.

3. Click Proceed.

| PRIO - Permitting and Registration     | on for IRP and Oversize                                                        | /Overweight - Micro      | osoft Internet Explo | orer provided by the | Ministry of Tr                                          |               |                       |                       |                                      |                                 |
|----------------------------------------|--------------------------------------------------------------------------------|--------------------------|----------------------|----------------------|---------------------------------------------------------|---------------|-----------------------|-----------------------|--------------------------------------|---------------------------------|
| 🕒 🗢 🖉 https://www.prio.mto             | .gov.on.ca/ONEnterprise/I                                                      | Enterprise.aspx          |                      |                      |                                                         |               |                       | • 🔒 🐓                 | 🔀 🕨 Bing                             | ρ-                              |
| 🗴 🍕 Convert 👻 🛃 Select                 |                                                                                |                          |                      |                      |                                                         |               |                       |                       |                                      |                                 |
| 🔆 Favorites 🛛 🙀 🙋 Google               |                                                                                |                          |                      |                      |                                                         |               |                       |                       |                                      |                                 |
| BRIO - Permitting and Registration for | r IRP and Oversi                                                               |                          |                      |                      |                                                         |               |                       |                       | 🟠 • 🔊 - 🖃                            | 🖶 • Bage • Safety • Tools • 🚱 • |
| Welcome seanb                          |                                                                                | Ontario                  | Application          | (PROD V26.1          | 10.15) - 19 - 1                                         | Enterprise Le | evel v1.1C.30         | .74302                |                                      | KMS http://www.mto.gov.on.ca    |
|                                        | Cart View                                                                      |                          |                      |                      |                                                         |               |                       |                       | Cart Payment                         |                                 |
|                                        | Cart Management -Selected Transaction Verification                             |                          |                      |                      |                                                         |               |                       |                       |                                      |                                 |
|                                        | Payer Name/Account No. : TEST CARRIER TRAINING-37856 Receipt Date : 25/11/2015 |                          |                      |                      |                                                         |               |                       |                       |                                      |                                 |
|                                        | Account No.                                                                    | Name                     | Invoice No.          | Invoice Date         | Transaction<br>Details                                  | Priority      | CAD Invoice<br>Amount | USD Invoice<br>Amount | USD Invoice<br>Amount (Cash<br>Only) |                                 |
|                                        | 37856                                                                          | TEST CARRIER<br>TRAINING | 332877               | 25/11/2015           | IRP;<br>AC#:37856;<br>FL#:001;<br>FLYR:2016;<br>SUPP#:0 | 1             | 1793.00               | 0.00                  | 0.00                                 |                                 |
|                                        |                                                                                |                          |                      |                      |                                                         | Total         | 1,793.00              | 0.00                  | 0.00                                 |                                 |
|                                        |                                                                                |                          |                      | Pro                  | <u>Qu</u>                                               | it            |                       |                       |                                      |                                 |
| Done                                   |                                                                                |                          |                      |                      |                                                         |               |                       | Trust                 | ed sites   Protected Mor             | de: Off 🛛 🖓 🔹 🗮 100% 🔹 🎢        |

- 4. There are three payment options for Canadian Funds:
  - IRP Stored Credit

Or

• IRP Pre-Paid

#### Or

• Credit Card

| 🔾 🗢 🖉 https://ww            | w.prio.mto.gov.on.ca/ONEnterprise/ | Enterprise.aspx            |                                              | 💌 🔒 🐓 🗙           | Bing                       | 8                       |
|-----------------------------|------------------------------------|----------------------------|----------------------------------------------|-------------------|----------------------------|-------------------------|
| 🗴 🍕 Convert 🔹 🔂 Sele        | ct                                 |                            |                                              |                   |                            |                         |
| 🆕 Favorites 🛛 👍 🙋 Goog      | gle                                |                            |                                              |                   |                            |                         |
| 6 PRIO - Permitting and Reg | istration for IRP and Oversi       | [                          |                                              | 6                 | 🔓 • 🖻 - 🖻 🖶 •              | Page • Safety • Tools • |
| Velcome seanb               |                                    | Ontario Application (PROD  | ) V26.10.15) - 19 - Enterprise Level v       | 1.1C.30.74302     | KMS                        | http://www.mto.gov.or   |
|                             |                                    |                            | Total Amount Du                              | e 1,793.00 0.00   | 0.00                       |                         |
|                             | Payment Detail                     | (CAD)                      |                                              |                   |                            |                         |
|                             | Select                             | Payment Type               | Payment No.                                  | Payment A         | Amount (\$)                |                         |
|                             |                                    | IRP Stored Credit          |                                              |                   |                            |                         |
|                             | Г                                  | IRP Pre-Paid               |                                              |                   | 0.00                       |                         |
|                             |                                    | Electronic fund transfer * |                                              |                   |                            |                         |
|                             |                                    | Credit Card                |                                              |                   |                            |                         |
|                             |                                    |                            |                                              | Total :           | 0.00                       |                         |
|                             |                                    |                            |                                              | Net Amount Paid : | 0.00                       |                         |
|                             |                                    | Add                        | Process Card Payment                         |                   |                            |                         |
|                             | Payment Detail                     | (USD)                      |                                              |                   |                            |                         |
|                             | Select                             | Payment Type               | Payment No.                                  | Payment A         | Amount (\$)                |                         |
|                             |                                    | IRP Stored Credit          |                                              |                   |                            |                         |
|                             |                                    | IRP Pre-Paid               |                                              |                   | 0.00                       |                         |
|                             |                                    | Electronic fund transfer 💌 |                                              |                   |                            |                         |
|                             |                                    |                            |                                              | Total :           | 0.00                       |                         |
|                             |                                    |                            |                                              | Net Amount Paid : | 0.00                       |                         |
|                             |                                    |                            | Add                                          |                   |                            |                         |
|                             | Electronic Delive                  | ery Channel                |                                              |                   |                            |                         |
|                             |                                    | Payment Rece               | eipt Electronic Delivery Channel : D - PDF 💌 |                   |                            |                         |
|                             |                                    | Proceed                    | Refresh Quit Help                            |                   |                            |                         |
|                             |                                    |                            |                                              |                   |                            |                         |
| Done                        |                                    |                            |                                              | √ Trusted si      | ites   Protected Mode: Off | F 🔩 - 🔍 100%            |

5. Check off the payment method you would like to use. For Credit Card, click **Process Card Payment**.

**Note:** The system will auto-fill the amount for you. A pop-up window will come up for you to enter your credit card information.

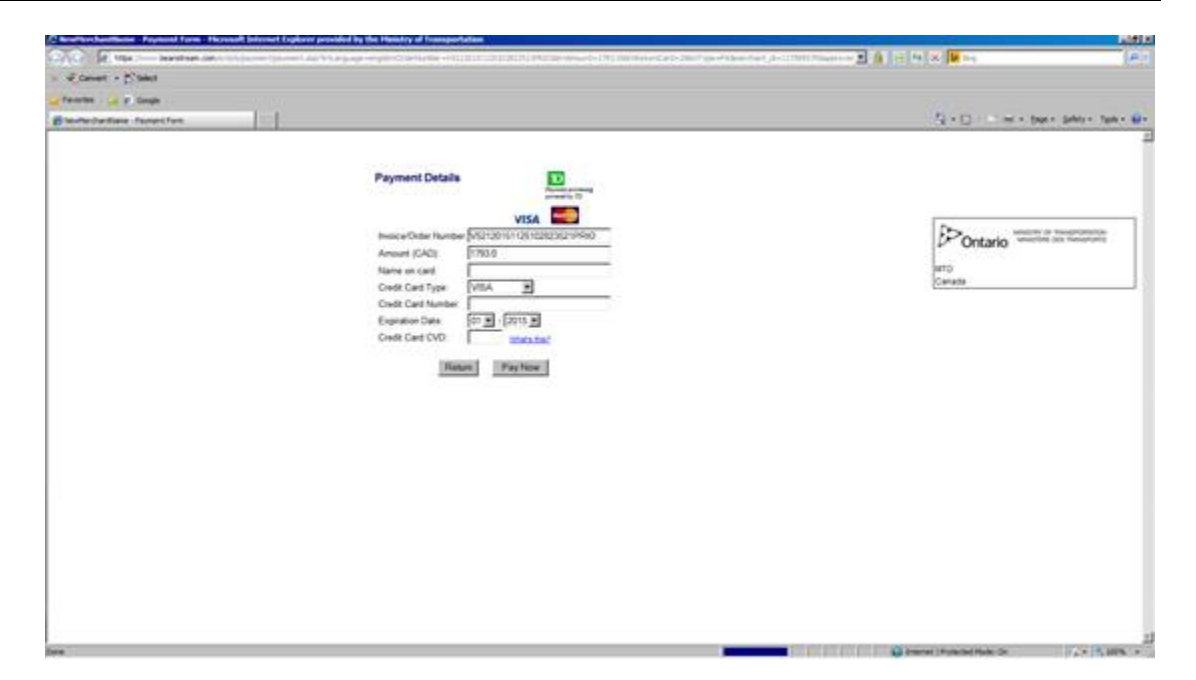

6. Enter your credit card information and click **Pay Now**.

A confirmation message will appear and a general receipt will generate in a new window.

- 7. Save and/or print the general receipt and close window.
- 8. You will be taken back to the Payment Details screen.

If applicable, check off the payment method for U.S. funds (PRE-PAID OR STORED CREDIT).

- 9. Click **Proceed** to complete the payment.
- 10. The Payment Verification screen will appear, click **Complete** to finalize payment.